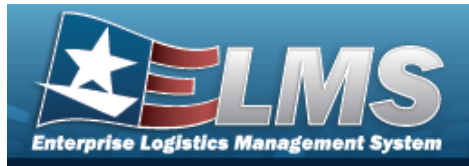

## **Force Element Management**

### **Overview**

The Force Systems Management module Force Element Management process provides the ability to view or update Force Element information. Force Element is the bottom tier of the structure.

### Navigation

MASTER DATA MGMT > Force Element Management > Force Element Management page

#### Procedures

| View a Force Element                                                                     |
|------------------------------------------------------------------------------------------|
| Selecting et any point of this procedure removes all revisions and closes the page.      |
| Selecting retains the information and returns to the previous page. <b>Bold</b> numbered |

steps are required.

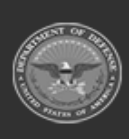

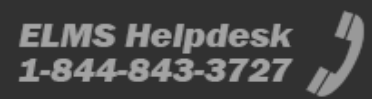

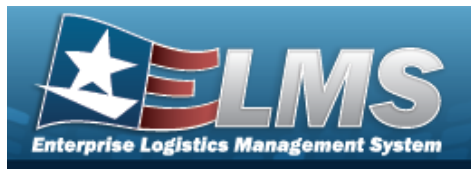

#### 1. View the Force system in the Force Element grid.

| 🔌 Grid Op | tions 🔻                |                            |           |          |                   |
|-----------|------------------------|----------------------------|-----------|----------|-------------------|
| Group !   | Force Element Name     | Force Element Description  | Agency Cd | Catalog  | 1                 |
| Spt Equip | Spt Equip 01           | Support Equipment tst2     | DF        | FH-AFHAF |                   |
| Spt Equip | Regression Element     | 7.2 Regression Add         | DF        | FH-AFHAF |                   |
| Spt Equip | Regression Test 7.2.10 | Regression Test 7.2.10     | DF        | FH-AFHAF |                   |
| Spt Equip | Regression Test 7.2.20 | Regression Test 7.2.20     | DF        | FH-AFHAF |                   |
| Spt Equip | Regression 7.2.30      | Regression 7.2.30          | DF        | FH-AFHAF |                   |
| Spt Equip | System Test Bug 58274  | System Test Bug 58274      | DF        | FH-AFHAF |                   |
| Spt Equip | BPGTest1               | BPG Test Force Element     | DK        | DD-DISAW |                   |
| Spt Equip | BPGTest                | BPG Test                   | D3        | DD-DISAW |                   |
| Spt Equip | Bug Test               | Bug Test                   | DA        | AA-ANAD  |                   |
| Spt Equip | Monkey Island          | It is a secret to everyone | DF        | DF-AFGEA |                   |
|           | 1 2 > 1 10             | Items per page             |           |          | 1 - 10 of 11 iter |
| _         |                        |                            |           |          |                   |

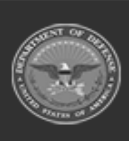

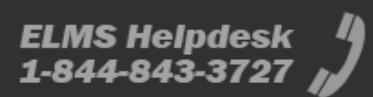

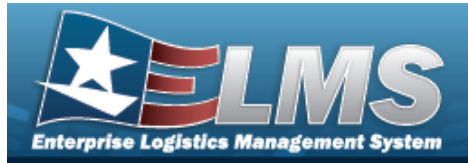

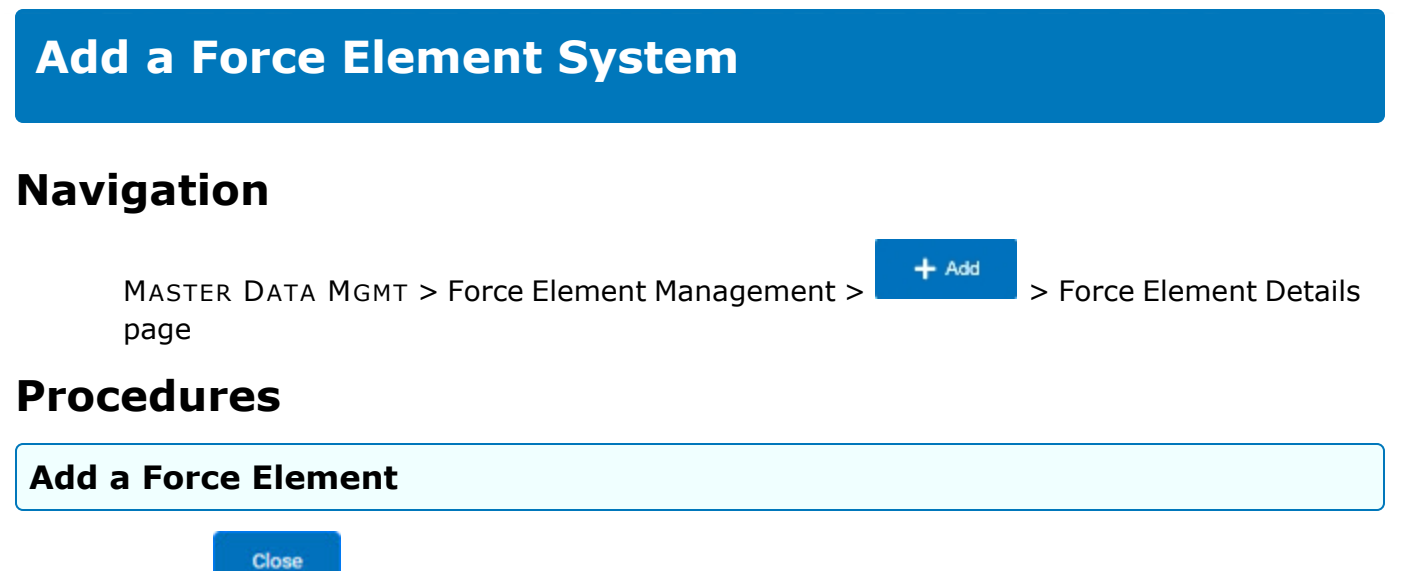

Selecting at any point of this procedure removes all revisions and closes the page. **Bold** numbered steps are required.

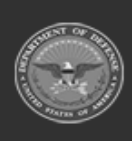

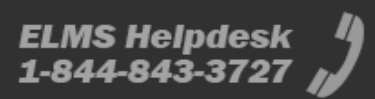

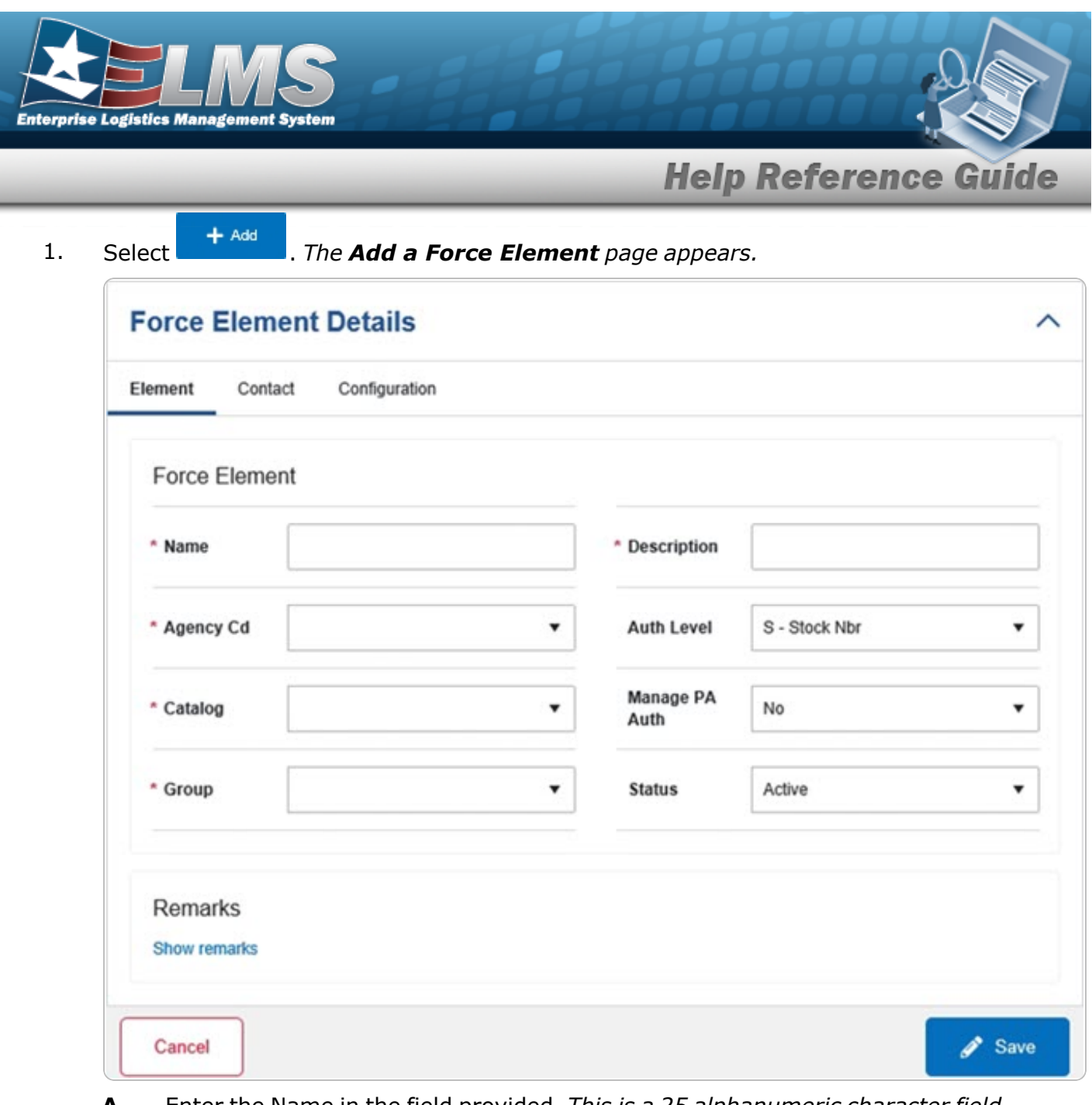

- **A.** Enter the Name in the field provided. *This is a 25 alphanumeric character field.*
- **B.** Enter the Description in the field provided. *This is a 250 alphanumeric character field.*
- **C.** Use  $\stackrel{\frown}{=}$  to select the Agency Cd.
- **D.** Use to select the Catalog.
- **E.** Use  $\stackrel{\frown}{=}$  to select the Group.

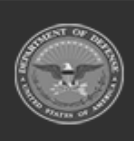

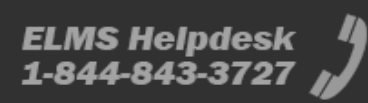

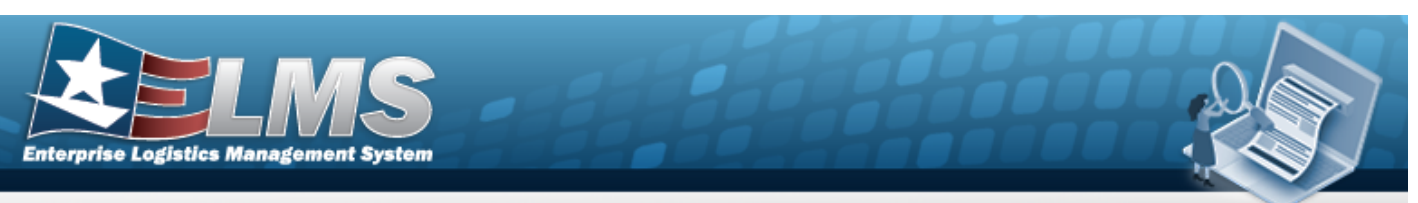

2. Select the Contact Tab. *The Element tab closes and the Contact tab opens.* 

| ement Contac            | ct Configuration    |            |                           |
|-------------------------|---------------------|------------|---------------------------|
| Contact                 |                     |            |                           |
| * Contact               | Bridget Groce       | Country Cd | US - UNITED STATES OF AME |
| * Address 1             | 4640 Trindle Road   | POC Office |                           |
| Address 2               |                     | DSN        |                           |
| Address 3               |                     | Phone Nbr  |                           |
| City                    | Camp Hill           | Fax Nbr    |                           |
| Zip Cd                  | 17011               | Email      |                           |
| State Cd                | PA - Pennsylvania 🔻 |            |                           |
| Remarks<br>Show remarks |                     |            |                           |

- **A.** Enter the Contact in the field provided. *This is a 50 alphanumeric character field.*
- **B.** Enter the Address 1 in the field provided. *This is a 25 alphanumeric character field.*
- 3. Select the Configuration Tab. *The Contact tab closes and the Configuration tab opens.*

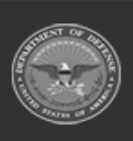

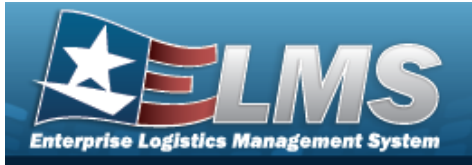

| Help | Reference | Guide |
|------|-----------|-------|
| neip | nererenee | ышис  |

| Element Con | tact Configuration |   |  |
|-------------|--------------------|---|--|
| Item Title  | Stock Number       | T |  |
|             | Use I&S Data       |   |  |

4. Select Save . The Force Element Details page closes, and the Force Element Management page displays the updated information.

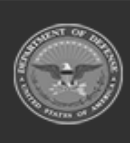

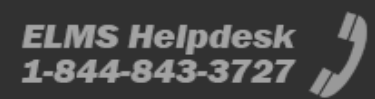

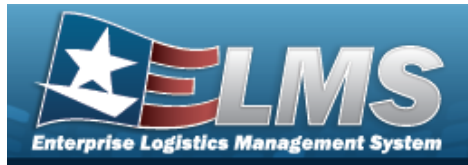

## **Update a Force Element System**

### Navigation

MASTER DATA MGMT > Force Element Management > Force Element Details page

#### Procedures

#### **Update a Force Element**

Close

Selecting at any point of this procedure removes all revisions and closes the page. **Bold** numbered steps are required.

- 1. Select the desired entry. *The Force Element is highlighted.*
- 2. Select <u>Bedit</u>. The **Force Ele** 
  - . The **Force Element Details** page displays.

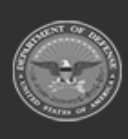

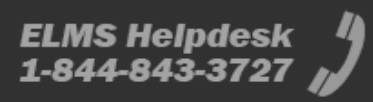

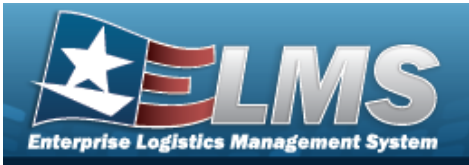

| ement Contac | t Configuration                 |                |                       |    |
|--------------|---------------------------------|----------------|-----------------------|----|
| Force Elemen | t                               |                |                       |    |
| * Name       | BPGTest1                        | * Description  | BPG Test Force Elemen | nt |
| * Agency Cd  | DK - DEFENSE INFORMATION V      | Auth Level     | S - Stock Nbr         |    |
| * Catalog    | DD-DISAW - DD-DISAW             | Manage PA Auth | Yes                   | •  |
| * Group      | Air Force HAF > Spt Equip HAF 🔻 | Status         | Active                | •  |
| Remarks      |                                 |                |                       |    |
| Show remarks |                                 |                |                       |    |

- **A.** Verify the Name.
- **B.** Update the Description, entering the revised information in the field provided. *This is an 250 alphanumeric character field.*
- **C.** Update the Agency Cd, using  $\stackrel{\frown}{=}$  to select the desired code.
- **D.** Update the Catalog, using to select the desired code.
- **E.** Verify the Group.
- 3. Select the Contact Tab. *The Element tab closes and the Contact tab opens.*

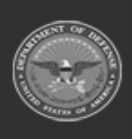

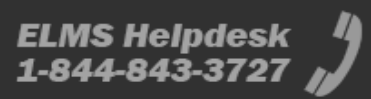

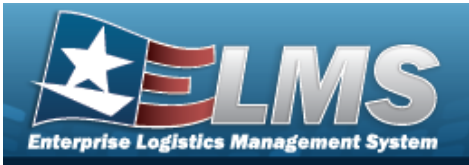

| ement Contac            | ct Configuration    |            |                           |
|-------------------------|---------------------|------------|---------------------------|
| Contact                 |                     |            |                           |
| * Contact               | Bridget Groce       | Country Cd | US - UNITED STATES OF AME |
| * Address 1             | 4640 Trindle Road   | POC Office |                           |
| Address 2               |                     | DSN        |                           |
| Address 3               |                     | Phone Nbr  |                           |
| City                    | Camp Hill           | Fax Nbr    |                           |
| Zip Cd                  | 17011               | Email      |                           |
| State Cd                | PA - Pennsylvania 🔻 |            |                           |
| Remarks<br>Show remarks |                     |            |                           |

- **A.** Update the Contact, entering the revised name in the field provided. *This is an 50 alphanumeric character field.*
- **B.** Update the Address 1, entering the revised primary residence of the Contact in the field provided. *This is an 25 alphanumeric character field.*
- 4. Select the Configuration Tab. *The Contact tab closes and the Configuration tab opens.*

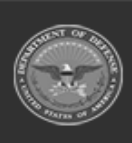

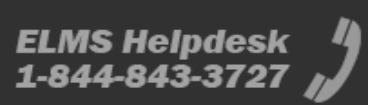

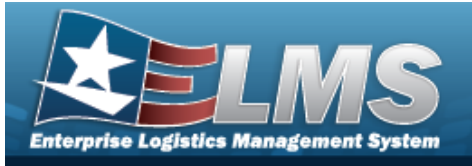

| Help Reference Guide | Help | p Referenc | e Guide |
|----------------------|------|------------|---------|
|----------------------|------|------------|---------|

5. Select Save . The Force Element Details page closes, and the Force Element Management page displays the updated information.

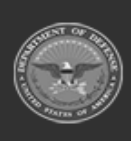

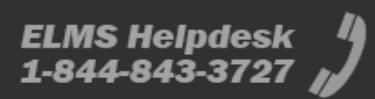